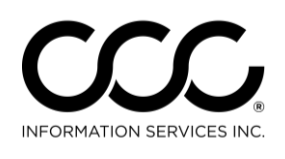

## Job Aid: Attachment Tab Updates

Purpose

This job aid describes the new Attachment Tab design and the enhancements that were included. Key topics include:

- New Layout
- Communicate Attachments added to locked Estimates without creating a Supplement first.
- Add Attachments to a Closed Workfile.

New LayoutAs you can see here, the layout has changed, adding some new features to<br/>make it easier to use.

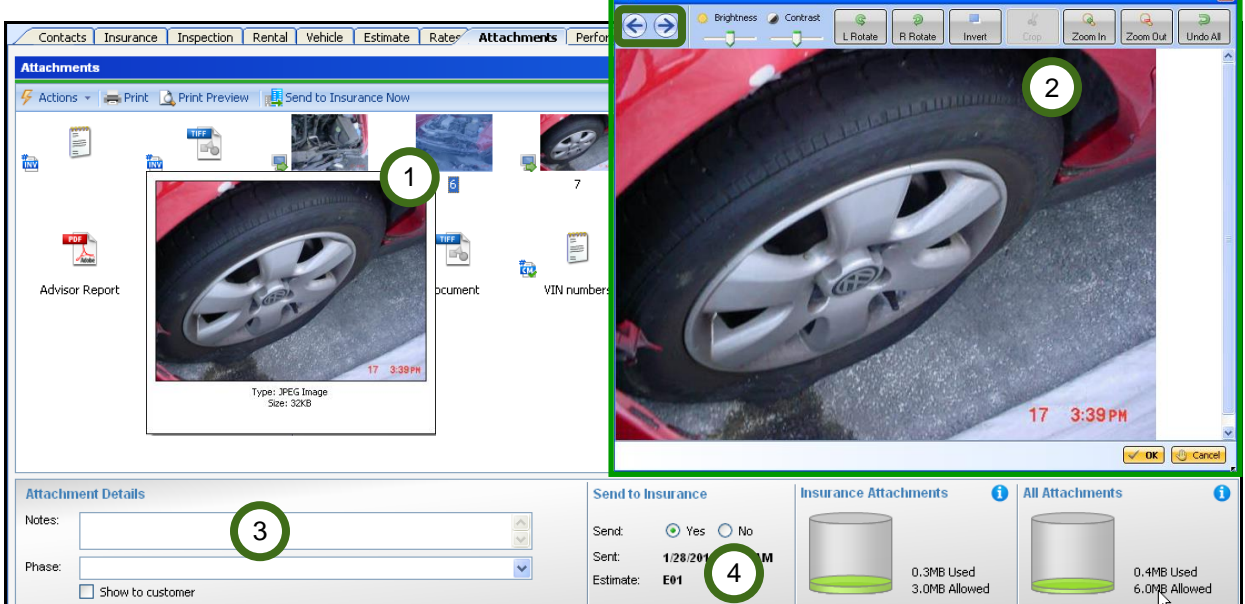

|    | Feature    | Description                                             |
|----|------------|---------------------------------------------------------|
| 1) | View Image | Use arrow keys, Tab key to move from image to image.    |
|    |            | Hover over an image to see a thumbnail of that image.   |
| 2) | Edit Image | Double click an image to edit it. Use the $\bigcirc$ to |
|    |            | move from image to image without closing the window.    |
| 3) | Details    | Add notes or select phase. Click Show to Customer to    |
|    |            | add to Consumer Website.                                |
| 4) | Send to    | Click an image or PDF then use the radio buttons to     |
|    | Insurance  | identify if that attachment should be sent.             |

*Continued on next page* 

Copyright 2014. CCC Information Services Inc. All rights reserved CCC ONE® is a registered trademark of CCC Information Services Inc.

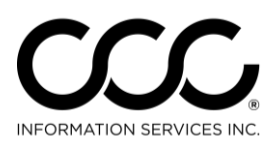

One. True. Partner.

## Job Aid: Attachment Tab Updates, Continued

| Send<br>Attachments<br>without | <i>Problem:</i> You need to send additional images or attachments to the Insurance Company after locking the Estimate. |
|--------------------------------|----------------------------------------------------------------------------------------------------|
| Supplement                     | <b>Answer:</b> Use the following steps to add images or PDF documents to workfiles without creating a supplement:      |

| Step | Action                                                           |  |
|------|------------------------------------------------------------------|--|
| 1    | Go to the <b>Attachments Tab</b> of the workfile.                |  |
| 2    | Add new images using the <b>Actions &gt; Attach</b> function.    |  |
| 3    | Click on the image to select it. Send to INS Now button appears. |  |

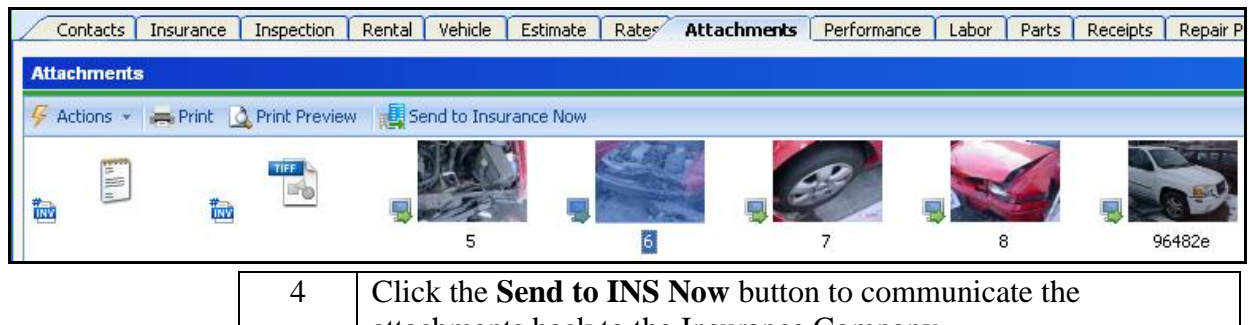

attachments back to the Insurance Company.

## Add Images to Closed Workfiles

*Problem:* There may be business reasons that you need to add additional attachments to a Closed Workfile. Examples: Invoices, Credits, etc.

| Answer:        | 🕋 1205 - Trout, Rainbow - 2010 HOND CIVIC VP 4D SED 4-1.8L-FI - Repair Orde |
|----------------|-----------------------------------------------------------------------------|
| Go to a Closed | File View Actions Help                                                      |
| Workfile, add  | 📕 Save 📕 Lave and Close 🛛 🚔 Print 📄 New 👻 😰 Reopen                          |
| attachments    | NO IN 1205 Owner: Trout, Rainbow                                            |
| using          | Estimator: Dan Insurance:                                                   |
| Actions>Attach | Repair Order 1205 - CLOSED                                                  |
| From and Save  | Contractor Inguance Increaction Republic Patients Rates Attachmenter        |
| the Closed     |                                                                             |
| Workfile with  | Attachments                                                                 |
| those          | General Actions - Rint Q Print Preview                                      |
| attachments.   | POF L                                                                       |
|                | Advisor Report InvoiceAfterClose                                            |